# EndNote and AppsAnywhere – and problems that might occur

## 1. Install AppsAnywhere

Before you can download EndNote on your computer, you must install AppsAnywhere. NB! Windows users will also get the app "Cloudpaging player". (Which will monitor the programs you download from AppsAnywhere. You can also uninstall programs here).

- 2. Follow the instructions from this page to install AppsAnywhere on your computer:
  - <u>https://i.ntnu.no/wiki/-/wiki/English/AppsAnywhere+-+Install</u> (English)
  - <u>https://i.ntnu.no/wiki/-/wiki/Norsk/AppsAnywhere+-+Installere</u> (Norsk)

### NB!

If you don't use EndNote for a while, you might get a message that the license number is out of date, when opening it again. **If so**, download EndNote again from the AppsAnywhere Launcher (See under)

3. Install EndNote:

Go to <a href="https://apps.ntnu.no/">https://apps.ntnu.no/</a>

a. Click **NTNU Azure SSO** and log in with your NTNU username.

| LANGUAGE<br>Default - English (United Kingdom) | ~ |
|------------------------------------------------|---|
| Sign in via                                    |   |

b. Install AppsAnywhere
 Click Installer nå
 (Install now)

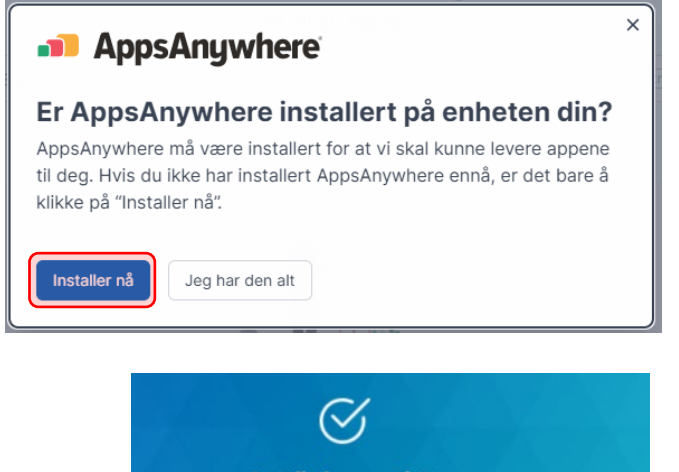

Installation complete You can now return to your browser to continue.

Done

AppsAnywhere

| NTNU                                                                                           | AppsAnywhere   |  |  |  |  |  |  |  |
|------------------------------------------------------------------------------------------------|----------------|--|--|--|--|--|--|--|
| Do you want to learn more about AppsAnywhere?<br>Click here to read the user guides from NTNU. |                |  |  |  |  |  |  |  |
|                                                                                                | н ••           |  |  |  |  |  |  |  |
| God et                                                                                         | termiddag      |  |  |  |  |  |  |  |
| Hva vil du starte?                                                                             |                |  |  |  |  |  |  |  |
| endnote                                                                                        | EN             |  |  |  |  |  |  |  |
| 2 apper                                                                                        | Vis alle apper |  |  |  |  |  |  |  |
| EN EndNote 20.3.0.16073<br>Clarivate Analytics                                                 | Start          |  |  |  |  |  |  |  |
| Zotero 6.0.13<br>Corporation for Digital Scholarship                                           | Start          |  |  |  |  |  |  |  |
|                                                                                                |                |  |  |  |  |  |  |  |

# Startet EndNote 20.3.0.16073 fra Clarivate Analytics Oppstart var vellykket Appen skal nå være startet. ③ Hvis appen ikke startet kan du prøve igjen her. Prøv igjen Lukk

# Windows users will also get the app "Cloudpaging Player".

Type EndNote > Click Start

This app will monitor the programs you download from AppsAnywhere. You can also uninstall programs here.

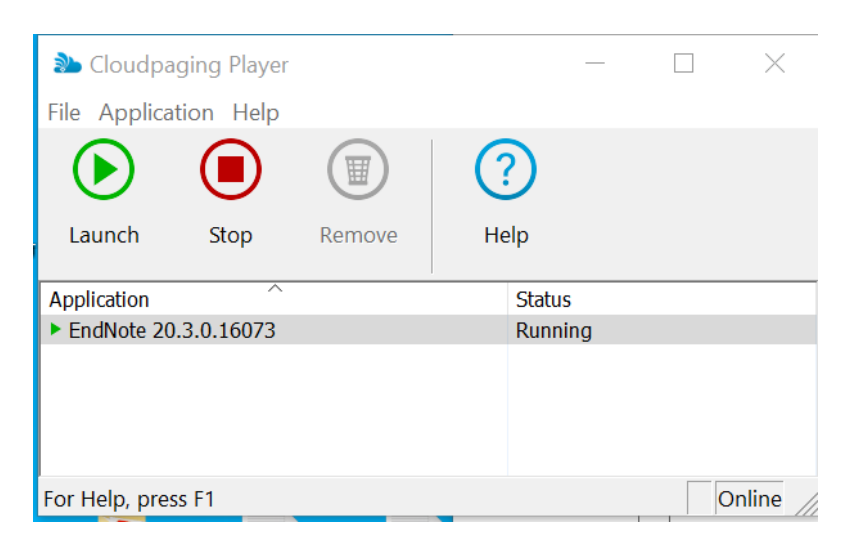

| File | Home                                                                                                  | Insert                                                            | Draw                                                          | Design                                                | Layout                                                 | References | Mailings                                                                                                    | Review                                                     | View                 | Help                                                                                                    | EndNote 20                                                                                                    |
|------|----------------------------------------------------------------------------------------------------|-------------------------------------------------------------------|---------------------------------------------------------------|-------------------------------------------------------|--------------------------------------------------------|------------|----------------------------------------------------------------------------------------------------|------------------------------------------------------------|----------------------|----------------------------------------------------------------------------------------------------|----------------------------------------------------------------------------------------------------|
| Dpen | Word                                                                                                  | and lo                                                            | ook fo                                                        | r the <b>E</b> I                                      | ndNote                                                 | 20 - tab   | . If it is                                                                                                    | not vi                                                     | sible                | , try t                                                                                                    | he                                                                                                    |
| 1.   | Click t<br>next t<br>(wind<br>left co<br>Then<br>on the                                               | the <b>ma</b><br>to the<br>ows-u<br>orner a<br>click tl<br>e line | <b>agnify</b><br>Windo<br>sers) a<br>and se<br>he <b>do</b> y | ing glas<br>ow-icor<br>at the k<br>earch fo<br>wn-arr | ss (a)<br>n<br>pottom<br>or <b>Word</b><br>ow (b)<br>a |            | word<br>App<br>wordPad<br>word 2016 (A) (NTN<br>word [EPH] (NTNU<br>MathType - Enable i<br>(NTNU Programfarn<br>cuments - This PC (14+)<br>ders (1+)<br>tings (3) | IU Programfarm)<br>Programfarm)<br>n <b>Word [</b> A]<br>) |                      | Open      AppsAnywhei     retur-lapper-i     retur-lapper-i     retur-lapper-i     Velkommen t     Sette inn refe     Chat allmøte     EndNote20 ja | Word<br>App<br>Word<br>App<br>water<br>events<br>water<br>water |
| 2.   | Choose <b>Run as administrator</b>                                                                    |                                                                   |                                                               |                                                       |                                                        |            |                                                                                                    |                                                            | 9                    | <u> </u>                                                                                                    | Word<br>App                                                                                                    |
|      | Check if you can see the <b>EndNote 20</b> – tab in Word.                                             |                                                                   |                                                               |                                                       |                                                        |            |                                                                                                    | or                                                         | )<br>Den             |                                                                                                    |                                                                                                    |
|      | lf not,                                                                                               | , next s                                                          | step:                                                         |                                                       |                                                        |            |                                                                                                    |                                                            |                      | in as administra<br>in as different u<br>pen file location                                                                                          | ator<br>Jser                                                                                                    |
| 3.   | In Wc                                                                                                 | ord, cli                                                          | ck <b>File</b>                                                | e > Opt                                               | ions/A                                                 | ternativ   | er > Add                                                                                                    | l-ins                                                      | ぷ Un<br>ぷ Un<br>逾 Un | npin from Start<br>npin from taskb<br>ninstall                                                                                                    | ar                                                                                                    |
|      | Under Inactive Application Add-ins:<br>a. Look for EndNote Cite While You Write. Mark it and click Go |                                                                   |                                                               |                                                       |                                                        |            |                                                                                                    |                                                            |                      | 0                                                                                                    |                                                                                                    |
|      | Check                                                                                                 | c if you                                                          | ı can f                                                       | ind the                                               | EndNo                                                  | ote 20 –   | tab in W                                                                                                    | ord.                                                       |                      |                                                                                                    |                                                                                                    |

If not... next step:

4. Open File Explorer (Utforskeren): Choose the C > Program Files (x86) > EndNote 20: (NB! Close all <u>MS Office programs</u>: Word, PowerPoint, Outlook...etc.)

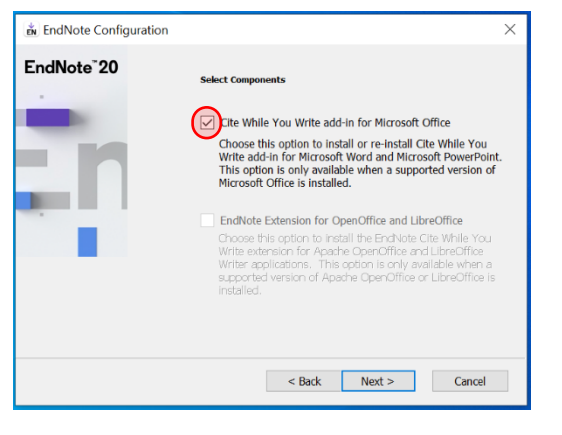

Double click the file Configure EndNote.exe

Check if you can find the **EndNote 20** – tab in Word.

If you still can't find the **EndNote 20** – tab in Word, ask the Orakles or the library for more help.

# If the ribbon for EndNote <u>online</u> (Web) is activated instead of EndNote (desktop version)

The ribbon when Word is connected to EndNote <u>online</u> instead of your <u>local</u> EndNote. (A sign of this problem is when the **version number** is not showing on the **EndNote tab**)

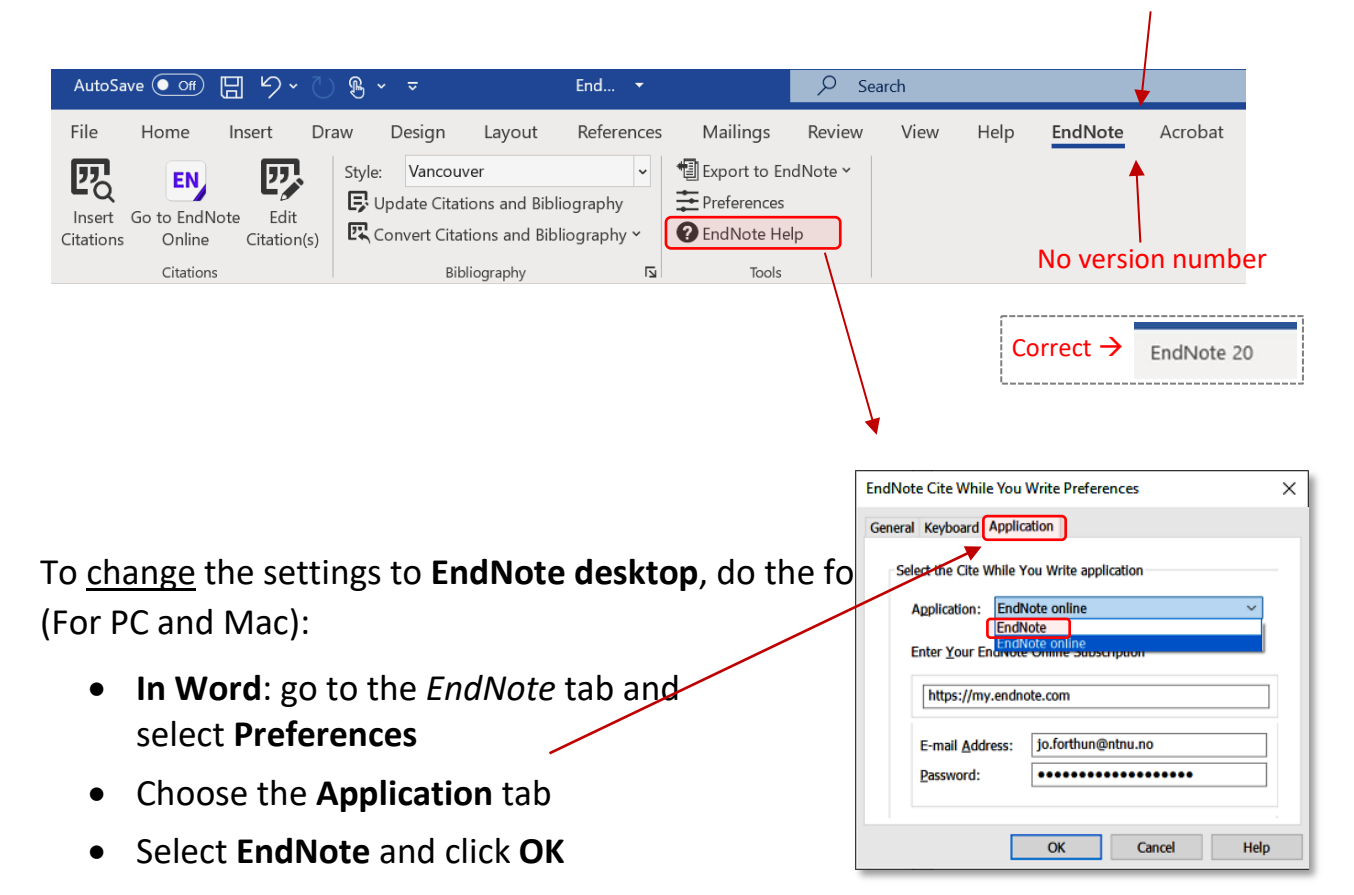